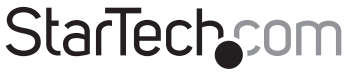

Hard-to-find made easy®

## Dual DVI USB KVM Switch

## SV231DD2DUA SV431DD2DUA

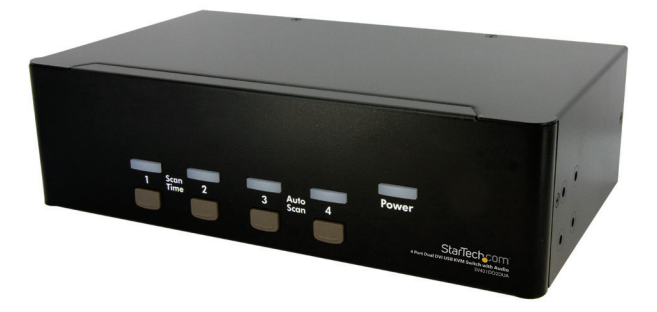

DE: Bedienungsanleitung - de.startech.com FR: Guide de l'utilisateur - fr.startech.com ES: Guía del usuario - es.startech.com IT: Guida per l'uso - it.startech.com NL: Gebruiksaanwijzing - nl.startech.com PT: Guia do usuário - pt.startech.com

For the most up-to-date information, please visit: www.startech.com

Manual Revision: 04/01/2022

#### FCC Compliance Statement

This equipment has been tested and found to comply with the limits for a Class A digital device, pursuant to part 15 of the FCC Rules. These limits are designed to provide reasonable protection against harmful interference in a residential installation. This equipment generates, uses and can radiate radio frequency energy and, if not installed and used in accordance with the instructions, may cause harmful interference to radio communications. However, there is no guarantee that interference will not occur in a particular installation. If this equipment does cause harmful interference to radio or television reception, which can be determined by turning the equipment off and on, the user is encouraged to try to correct the interference by one or more of the following measures:

- Reorient or relocate the receiving antenna.
- · Increase the separation between the equipment and receiver.
- Connect the equipment into an outlet on a circuit different from that to which the receiver is connected.
- · Consult the dealer or an experienced radio/TV technician for help.

This device complies with part 15 of the FCC Rules. Operation is subject to the following two conditions:

(1) This device may not cause harmful interference, and (2) this device must accept any interference received, including interference that may cause undesired operation. Changes or modifications not expressly approved by StarTech.com could void the user's authority to operate the equipment.

#### Industry Canada Statement

This Class A digital apparatus complies with Canadian ICES-003.

Cet appareil numérique de la classe [A] est conforme à la norme NMB-003 du Canada. CAN ICES-3 (A)/NMB-3(A).

This device complies with Industry Canada licence-exempt RSS standard(s). Operation is subject to the following two conditions:

(1) This device may not cause interference, and (2) This device must accept any interference, including interference that may cause undesired operation of the device.

Le présent appareil est conforme aux CNR d'Industrie Canada applicables aux appareils radio exempts de licence. L'exploitation est autorisée aux deux conditions suivantes:

(1) L'appareil ne doit pas produire de brouillage, et (2) l'utilisateur de l'appareil doit accepter tout brouillage radioélectrique subi, même si le brouillage est susceptible d'en compromettre le fonctionnement.

#### Use of Trademarks, Registered Trademarks, and other Protected Names and Symbols

This manual may make reference to trademarks, registered trademarks, and other protected names and/or symbols of third-party companies not related in any way to StarTech.com. Where they occur these references are for illustrative purposes only and do not represent an endorsement of a product or service by StarTech.com, or an endorsement of the product(s) to which this manual applies by the third-party company in question. Regardless of any direct acknowledgement elsewhere in the body of this document, StarTech.com hereby acknowledges that all trademarks, registered trademarks, service marks, and other protected names and/or symbols contained in this manual and related documents are the property of their respective holders.

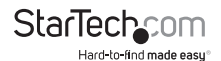

# Table of Contents

| Introduction                  | .1  |
|-------------------------------|-----|
| Packaging Contents            | .1  |
| System Requirements           | .1  |
| Installation                  | .1  |
| Hardware Installation         | .2  |
| Driver Installation           | .4  |
| Operation                     | .4  |
| Front Panel                   | .4  |
| Rear Panel (SV431DD2DUA only) | .5  |
| HotKey Control                | .6  |
| Alternative HotKey Commands   | .8  |
| Change Leading HotKey         | .8  |
| Specifications                | .9  |
| Technical Support             | .10 |
| Warranty Information          | .10 |

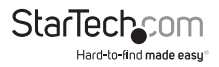

## Introduction

## Packaging Contents

- 1 x SV231DD2DUA or SV431DD2DUA KVM switch
- 4 x foot pads
- 1 x universal power adapter (NA/EU/UK/AU)
- 1 x instruction manual

### System Requirements

- · DVI enabled computer system/video card
- USB enabled computer system
- DVI enabled display devices (e.g. monitor, projector, TV, etc.)
- · A standard 104-key wired USB keyboard
- A standard 3-button wired USB mouse

## Installation

NOTE: Prior to the installation, please power off all devices that will be connected to this system. Ensure that all devices you will connect are properly grounded. Place cables away from fluorescent lights, air conditioners, and machines that are likely to generate electrical noise. If you experience any problems using a USB KVM switch, the following BIOS setup changes may be necessary for PC users and not necessary for Mac users:

- Set HALT ON ERROR to ALL BUT KEYBOARD.
- In PNP AND PCI SETUP, set PNP OS INSTALLED to YES and set USB IRQ to ENABLED.

Different systems may use different naming, so contact your system manufacturer for further assistance with these settings.

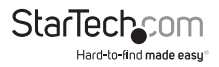

### Front View (SV431DD2DUA shown)

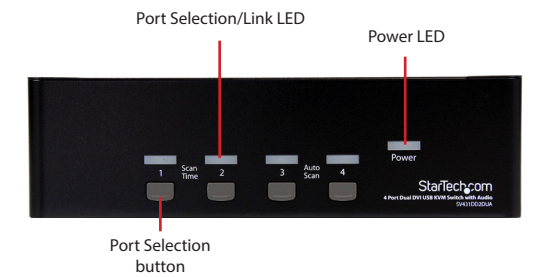

### Rear View (SV431DD2DUA shown)

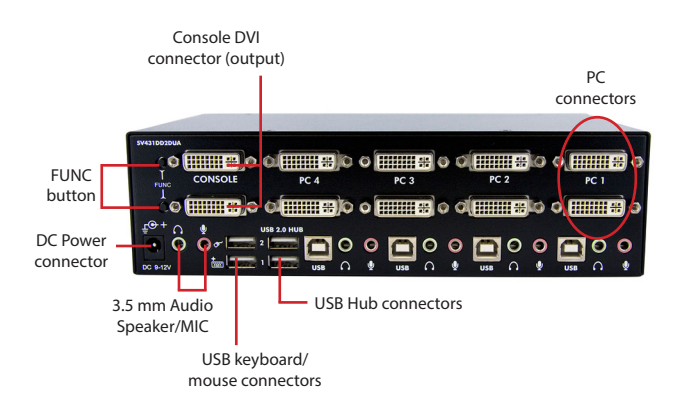

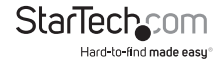

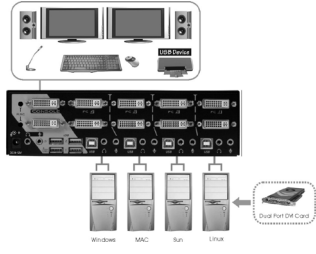

\* installation pictures are representation only

- Plug 1 or 2 monitor(s) into the Console side DVI connector(s); plug a USB keyboard and a USB mouse into the dedicated USB keyboard and mouse ports on the KVM switch.
- Use a male-to-male DVI video cable to connect the DVI connector(s) on the computer's video card, to one of the KVM's PC ports (ie. PC1). A dedicated DVI, USB and audio 4-in-1 KVM cable can be used (ie. StarTech.com ID: USBDVI4N1A6).
- Use a USB type A-B Cable to connect the KVM's USB port (type B, square connector) for the PC port used in Step 2, and the USB port on the computer (type A, flat connector).
- Repeat for Steps 2 and 3 for each PC port on the KVM switch, or each computer you wish to use on the KVM.

**NOTE:** Make sure that you have connected monitor(s) into the Console's DVI port(s) before plugging/unplugging the PC's video connector(s).

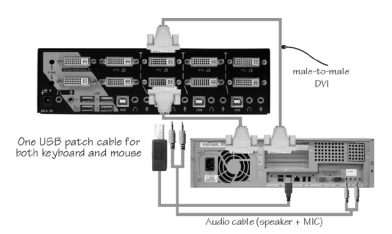

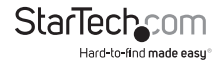

### **Driver Installation**

No driver installation is required for the KVM switch, as the keyboard and mouse uses native USB keyboard/mouse drivers that are already installed on all operating systems that fully support USB.

## Operation

### Front Panel

#### Port Selection/Link LED

The LED turns green when the connected computer is powered-on. The corresponding LED will also illuminate red when that PC port is currently selected.

#### Port Selection Button

Pushing the front panel "Select" button toggles between the PC ports on the KVM switch.

#### Auto Scan

The KVM automatically scans through the powered-on computers in sequence on a fixed time interval (see Scan Time below).

To activate Auto Scan, press down front panel push buttons "3" and "4" simultaneously. The port LED flashes during Auto Scan. Auto Scan is effective for powered-on computers only. To exit the Auto Scan mode, just tap any one of the push buttons. (SV431DD2DUA only)

NOTE: When Auto Scan detects any keyboard activity, it suspends the scanning until the activity stops; it then resumes with the next computer in sequence. The length of the Auto Scan interval (Scan Rate) is adjustable, see below.

#### Scan Time

Four options are available for users to set the Scan Time duration, which includes 3, 8, 15 and 30 seconds.

To change the Scan Time interval, press both front panel buttons "1" and "2" simultaneously. The unit beeps 1, 2, 3 or 4 times for Scan Time of 3, 8, 15 or 30 seconds respectively. (SV431DD2DUA only)

NOTE: Scan Time is automatically set to the default of 3 seconds when the units loses power.

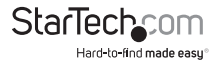

## Rear Panel (SV431DD2DUA only)

To adjust the video signal strength/equalization settings for the length or quality of DVI cable being used, the "FUNC" button combined with the front panel push buttons can be used.

- Press "FUNC" button three times, and the LED for "POWER" will start to flash once per second.
- Press front panel push button "1" one or two times to adjust the signal equalization with one beep (normal) or two beeps (enhance) respectively.

or

Press front panel push button "3" one or two times to adjust the video signal output current with one beep (normal) or two beeps (enhance) respectively.

or

Press front panel push button "4" one, two, three, or four times to adjust the output emphasis with one beep (no pre-emphasis), two beeps (low pre-emphasis), three beeps (medium pre-emphasis), or four beeps (high pre-emphasis).

Once the settings have been adjusted, press the "FUNC" button one time to exit this mode.

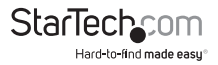

## HotKey Control

A Hotkey command is a short keyboard sequence for selecting a computer, activating computer scan, etc. A hotkey sequence starts with two left <CTRL> keystrokes (successively within 0.2 seconds) followed by one or two more keystrokes. A high-pitch beep will be generated for each correct hotkey command; otherwise, one low-pitch beep is generated for errors and the bad key sequence will not be forwarded to the selected computer.

NOTE: Press and hold Left <SHIFT> and press <NumLock> twice, then release <SHIFT> followed by pressing left <CTRL> once, which will enable / disable the hotkey feature.

To select a computer:

Left <CTRL> + Left <CTRL> + <1> (Example: Selects the computer at port 1.) Left <CTRL> + Left <CTRL> + <2> (Example: Selects the computer at port 2.)

NOTE: Do not use the keypad on the right-side of the keyboard.

#### Auto Scan

The KVM automatically scans through the powered-on computers in sequence on a fixed time interval (see Scan Time below).

To start Auto Scan:

To abort the Auto Scan mode, press the left <CTRL> key twice.

NOTE: When Auto Scan detects any keyboard activity, it suspends the scanning until the activity stops; it then resumes with the next computer in sequence. The length of the Auto Scan interval (Scan Rate) is adjustable, see below.

Manual Scan allows users to manually switch back and forth between powered-on computers.

Left <CTRL> + Left <CTRL> + <F2>

To select the previous or the next computer, press <UP> or <DOWN> arrow keys. To abort the Manual Scan, press any other key.

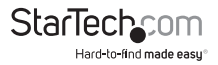

#### Scan Time

Four options are available for users to set the Scan Time duration, it Includes 3, 8, 15 and 30 seconds.

Note: Scan Time is set to 3 seconds by default.

To adjust Scan Rate, set the scan time of duration before switching to the next computer:

Left <CTRL> + Left <CTRL> + <F3>

The KVM Switch generates 1 to 4 beeps indicating a scan time duration for 3, 8, 15 or 30 seconds respectively.

#### Audio Stick

There are two options for Audio Stick: ON and OFF. When set to 'ON', audio selection follows computer selection. When set to 'OFF', audio selection stops following the computer selection (locked to a particular computer's audio signal).

Left<<Ctrl>> + Left<Ctrl> + <F5 >

The KVM switch beeps once or twice corresponding to ON and OFF respectively.

To change the PC port that the Audio stays on to the currently selected PC port, press the following hotkey:

Left<Ctrl> + Left<Ctrl> + <A>

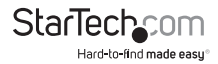

### **Alternative Hotkey Commands**

In addition to the Left <CTRL> + Left <CTRL> hotkeys, there are two alternative hotkey sequences available.

1. For the following operations, users may press <ScrollLock> twice instead of pressing left <CTRL> twice.

To select a computer:

<ScrollLock> + <ScrollLock> + <1>

(Example: Select the computer at port 1.)

<ScrollLock> + <ScrollLock> + <2>

(Example: Select the computer at port 2.)

NOTE: Do not use the keypad at the right of the keyboard.

 For those keyboards that do not have or support <ScrollLock>, please press and HOLD the Left <SHIFT> and press <NumLock> twice instead of pressing Left <CTRL> twice.

To select a computer:

hold Left <SHIFT> + press <NumLock> + press <NumLock>

then release <SHIFT> + press <1>

Example: Select the computer at port 1.)

hold Left <SHIFT> + press <NumLock> + press <NumLock>

then release <SHIFT> + press <2>

(Example: Select the computer at port 2.)

NOTE: Do not use the keypad at the right of the keyboard.

## **Change Leading Hotkey**

The default leading hotkey sequence involves pressing the left <CTRL> twice in succession (e.g. left <CTRL> + left <CTRL>). This can be changed to the right <CTRL> key instead, to avoid accidental activation due to using the left <CTRL> key for functions such as Copy/Paste.

To change the leading hotkey sequence to Right <CTRL>:

Left <CTRL> + Left <CTRL> + hold <ALT> + press Right <CTRL>

All hotkey commands that previously required pressing the Left

<CTRL> will be switched to requiring the right <CTRL> instead.

To change the leading hotkey sequence back to Left <CTRL>:

Right <CTRL> + Right <CTRL> + hold <ALT> + press Left <CTRL>

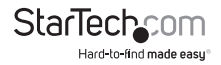

## Specifications

|                                   | SV231DD2DUA                                               | SV431DD2DUA                   |  |
|-----------------------------------|-----------------------------------------------------------|-------------------------------|--|
| Number of Ports                   | 2                                                         | 4                             |  |
| Computer Connectors<br>(per port) | 2 x DVI-I female<br>1 x USB type B<br>2 x 3.5mm mini-jack |                               |  |
| Console Connectors                | 2 x DVI-I female<br>4 x USB type A<br>2 x 3.5mm mini-jack |                               |  |
| Maximum Video Resolution          | 1920x1200 @ 60Hz                                          |                               |  |
| DDC2B                             | Yes                                                       |                               |  |
| Audio                             | Yes                                                       |                               |  |
| OSD                               | No                                                        |                               |  |
| Cascadable                        | No                                                        |                               |  |
| Switching Modes                   | Front Panel Buttons, HotKeys                              |                               |  |
| Power Adapter                     | 9-12VDC, 1.5A (included)                                  |                               |  |
| Enclosure Material                | Metal                                                     |                               |  |
| Dimensions                        | 100.0mm x 160.0mm<br>x 57.0mm                             | 130.0mm x 220.0mm<br>x 60.0mm |  |
| Weight                            | 750g                                                      | 1253g                         |  |

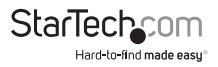

## **Technical Support**

StarTech.com's lifetime technical support is an integral part of our commit-ment to provide industry-leading solutions. If you ever need help with your product, visit www.startech.com/ support and access our comprehensive selection of online tools, documentation, and downloads.

## Warranty Information

This product is backed by a three year warranty.

In addition, StarTech.com warrants its products against defects in materials and workmanship for the periods noted, following the initial date of purchase. During this period, the products may be returned for repair, or replacement with equivalent products at our discretion. The warranty covers parts and labor costs only. StarTech.com does not warrant its products from defects or damages arising from misuse, abuse, alteration, or normal wear and tear.

#### Limitation of Liability

In no event shall the liability of StarTech.com Ltd. and StarTech.com USA LLP (or their officers, directors, employees or agents) for any damages (whether direct or indirect, special, punitive, incidental, consequential, or otherwise), loss of profits, loss of business, or any pecuniary loss, arising out of or related to the use of the product exceed the actual price paid for the product. Some states do not allow the exclusion or limitation of incidental or consequential damages. If such laws apply, the limitations or exclusions contained in this statement may not apply to you.

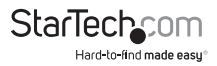

# StarTechcom

Hard-to-find made easy\*

### Hard-to-find made easy. At StarTech.com, that isn't a slogan. It's a promise.

StarTech.com is your one-stop source for every connectivity part you need. From the latest technology to legacy products — and all the parts that bridge the old and new — we can help you find the parts that connect your solutions.

We make it easy to locate the parts, and we quickly deliver them wherever they need to go. Just talk to one of our tech advisors or visit our website. You'll be connected to the products you need in no time.

Visit <u>www.StarTech.com</u> for complete information on all StarTech.com products and to access exclusive resources and time-saving tools.

StarTech.com is an ISO 9001 Registered manufacturer of connectivity and technology parts. StarTech.com was founded in 1985 and has operations in the United States, Canada, the United Kingdom and Taiwan servicing a worldwide market.

#### Reviews

Share your experiences using StarTech.com products, including product applications and setup, what you love about the products, and areas for improvement.

| StarTech.com                                                    | StarTech.com                                                        | StarTech.com                                                                                       | StarTech.com                                                   |
|-----------------------------------------------------------------|---------------------------------------------------------------------|----------------------------------------------------------------------------------------------------|----------------------------------------------------------------|
| Ltd.                                                            | LLP                                                                 | Ltd.                                                                                               | Ltd.                                                           |
| 45 Artisans<br>Crescent<br>London, Ontario<br>N5V 5E9<br>Canada | 4490 South Ham-<br>ilton Road<br>Groveport, Ohio<br>43125<br>U.S.A. | Unit B, Pinnacle<br>15<br>Gowerton Road<br>Brackmills,<br>Northampton<br>NN4 7BW<br>United Kingdom | Siriusdreef 17-27<br>2132 WT Hoofd-<br>dorp<br>The Netherlands |

FR: <u>fr.startech.com</u> DE: de.startech.com ES: <u>es.startech.com</u> NL: <u>nl.startech.com</u> IT: <u>it.startech.com</u> JP: jp.startech.com

To view manuals, videos, drivers, downloads, technical drawings, and more visit www.startech.com/support